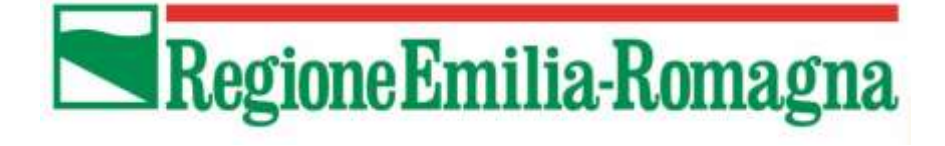

# Piattaforma: **SITAR SA**

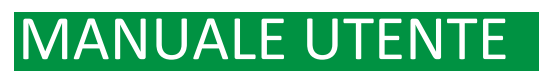

Versione 5.6 e successive Agosto 2022

SITAR (Sistema Informativo Telematico Appalti Regionale) Emilia-Romagna Sezione Regionale dell'Osservatorio Regionale dei Contratti Pubblici di lavori, servizi e forniture Emilia-Romagna https://www.sitar-er.it

**ART-ER S.cons. p.a.** Attrattività, Ricerca e Territorio

# **SOMMARIO**

| 1 | SITA | 4R    |                                                                                              | 2            |
|---|------|-------|----------------------------------------------------------------------------------------------|--------------|
|   | 1.1  | Con   | ne si accede all'applicativo                                                                 | 2            |
| 2 | Crit | eri g | enerali di utilizzo dell'applicativo                                                         | 3            |
|   | 2.1  | ll m  | enu opzioni utente, la barra laterale ed il footer                                           | 3            |
|   | 2.2  | La b  | parra laterale                                                                               | 4            |
|   | 2.2. | .1    | Menu Archivi                                                                                 | 4            |
|   | 2.2. | .2    | Menu Richiedi assistenza                                                                     | 5            |
|   | 2.2. | .3    | Funzione "Informazioni"                                                                      | 6            |
|   | 2.3  | Fun   | izioni contestuale                                                                           | 6            |
|   | 2.4  | Le b  | preadcrumb                                                                                   | 6            |
|   | 2.5  | Car   | atteristiche delle pagine                                                                    | 7            |
|   | 2.5. | .1    | Pagina "scheda" per la gestione dei dati                                                     | 7            |
|   | 2.5. | .2    | Le pagine di ricerca                                                                         | 8            |
|   | 2.5. | .3    | Pagina lista                                                                                 | ð            |
| 3 | Fun  | zion  | alità dell'applicativo comunicazioni di Bandi, esiti e altri atti delle procedure di appalto | 9            |
|   | 3.1  | Acc   | esso veloce alle Gare e agli Avvisi                                                          | 9            |
|   | 3.2  | Fun   | izionalità                                                                                   | 9            |
|   | 3.3  | Fun   | izione Importa gara e lotti da SIMOG                                                         | 9            |
|   | 3.4  | La C  | Gara                                                                                         | . 11         |
|   | 3.5  | Sch   | eda Dati Generali                                                                            | . 12         |
|   | 3.6  | Sez   | ione Lotti                                                                                   | . 13         |
|   | 3.7  | Sez   | ione Lista atti                                                                              | . 13         |
|   | 3.8  | Pub   | oblicità gara                                                                                | . 15         |
|   | 3.9  | Sez   | ione Invii                                                                                   | . 16         |
|   | 3.10 | Invi  | o fasi ed eventi e Sezione Lotto                                                             | . 16         |
|   | 3.11 | Sez   | ione Dati generali del lotto                                                                 | . 17         |
|   | 3.12 | Fasi  | i/Eventi                                                                                     | . 18         |
|   | 3.13 | Sez   | ione Fasi/Eventi                                                                             | . 18         |
|   | 3.14 | Sez   | ione Atti pubblicati                                                                         | . 20         |
|   | 3.15 | Sch   | ede inviate                                                                                  | . 20         |
| 4 | Fun  | zion  | alità della sezione Manifestazione di interesse ed altri avvisi                              | 21           |
| 5 | Eun  | zion  | alità dell'applicativo comunicazioni di programmi                                            | · 2 1<br>7 2 |
| J | 5 1  | Cro   | anta den applicativo containcazioni di programmi                                             | . 23<br>24   |
|   | 5.1  | 1     | Sezione Opere incompiute                                                                     | . 24         |
|   | 5.1. | .2    | Sezione Interventi                                                                           | .26          |
|   | 5.1. | .3    | Interventi non riproposti                                                                    | . 29         |
|   | 5.1. | .4    | Sezione Riepilogo                                                                            | . 30         |
|   | 5.1. | .5    | Sezione Pubblica                                                                             | . 30         |
|   | 5.1. | .6    | Controllo dati inseriti                                                                      | . 31         |
|   | 5.2  | Cre   | a un nuovo programma di forniture e servizi: scheda Dati generali                            | . 31         |
|   | 5.2. | .1    | Sezione Acquisti                                                                             | . 32         |
|   | 5.2. | .2    | Sezione Acquisti non riproposti                                                              | . 33         |
|   | 5.2. | .3    | Sezione Kiepilogo                                                                            | .33          |
|   | 5.2. | .4    | Sezione Pubblica                                                                             | . 33         |

#### Pagina 2

# **1 SITAR**

SITAR è lo strumento che consente la raccolta, la gestione e l'invio delle informazioni da inviare all'Osservatorio Contratti Pubblici necessarie per il monitoraggio dei contratti d'appalto per lavori, forniture e servizi e i programmi triennali per lavori con gli elenchi annuali per forniture e servizi, pubblicazione di bandi, esiti ed atti di gara.

Mette a disposizione dell'utente, strumenti di semplice utilizzo per:

- l'inserimento e l'aggiornamento dei dati da inviare all'Osservatorio;
- le interrogazioni degli archivi (tecnici, imprese, centri di costo ecc.).

# 1.1 Come si accede all'applicativo

L'accesso all'applicativo SITAR si ottiene attraverso l'utilizzo di un **browser Internet** collegato all'indirizzo in cui è reso disponibile il prodotto.

Collegandosi al suddetto indirizzo Internet, l'utente può accedere a due distinti moduli:

- Programmazione di lavori, servizi e forniture, per mezzo del quale è possibile compilare, pubblicare e trasmettere all'osservatorio dei contratti pubblici e alle banche dati nazionali i programmi di lavori, servizi e forniture;
- Bandi, esiti e altri atti delle procedure di appalto, modulo previsto per la compilazione, pubblicazione e trasmissione all'osservatorio dei contratti pubblici e alle banche dati nazionali dei bandi, avvisi ed esiti inerenti i contratti pubblici, e per inviare le comunicazioni obbligatorie ad ANAC.

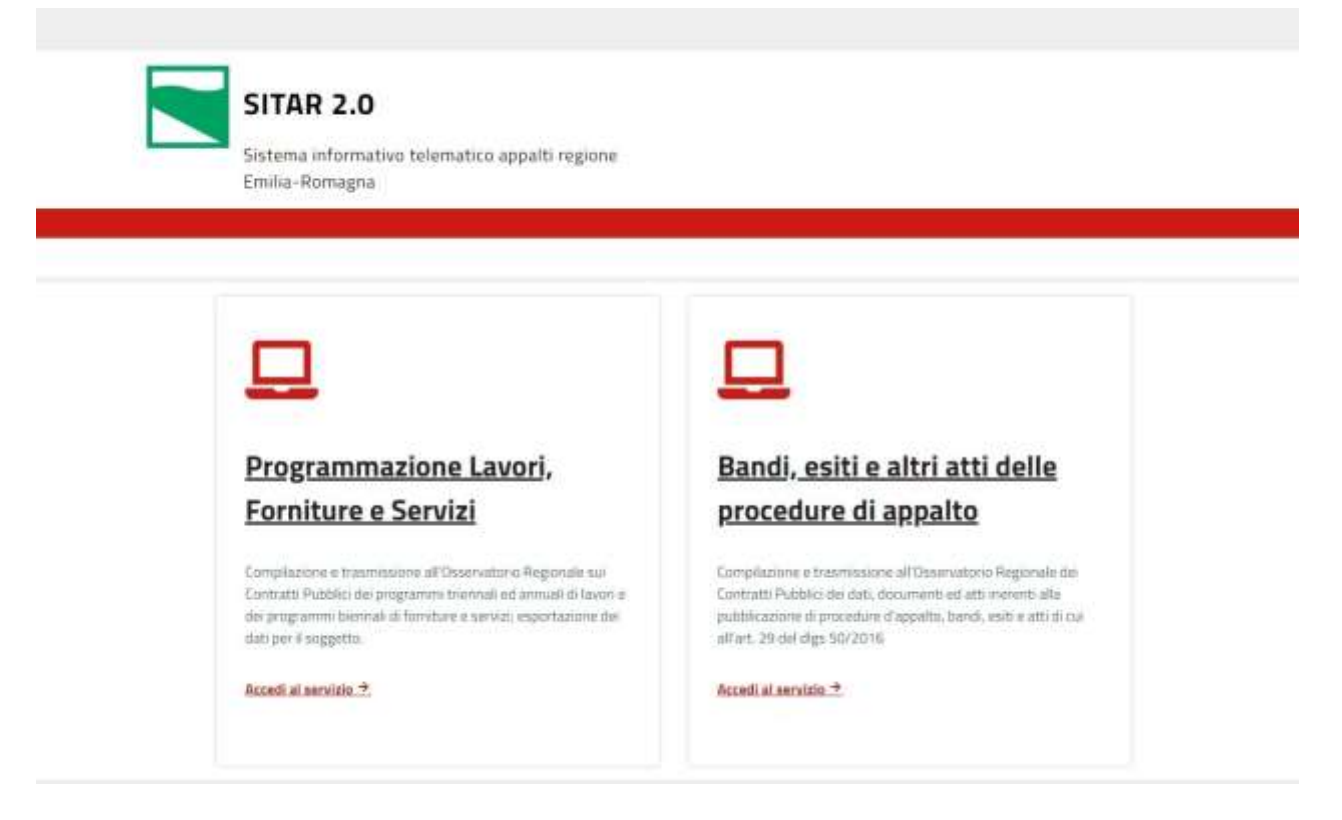

Ogni utente accede all'applicativo autenticandosi tramite uno dei servizi di autenticazione resi disponibili.

| SITAR 2<br>Sistema infi<br>regione Emi | <b>2.0</b><br>ormativo telematico appalti<br>ilia-Romagna                                   |                                                                                                    |
|----------------------------------------|---------------------------------------------------------------------------------------------|----------------------------------------------------------------------------------------------------|
|                                        | Servizi Disponibili<br>Da questo modulo applicativo è possibile selezionare l'applicativo d | accesso                                                                                                    |
| Autenticazione con IAM                 | Autenticazione con FEDERA<br>Entra con FEDERA<br>Autenticazione con FEDERA                  | Autenticazione con Username e<br>Password<br>Entra con Mutenticazione Interna<br>Accedi tramite le oredenzale utente Username e Password |

Tale procedura è indispensabile per garantire la sicurezza di accesso ai dati e per consentire di "ritagliare" la configurazione e le funzionalità del prodotto in relazione al ruolo e alle competenze assegnate dal fruitore del servizio.

Dopo l'autenticazione, l'utente trova:

1. la richiesta di indicare la stazione appaltante per la quale si intende lavorare, qualora l'utente lavori per più di un ente.

### Comunicazioni di programmi

Comunicazioni di eventi di programmi di lavori, forniture e servizi

| EZIONE STAZIONE APPALTANTE                         |   |  |
|----------------------------------------------------|---|--|
| SP VALLONI MAREECHIA                               | 3 |  |
| ENTRALE UNICA DI COMMITTENZA PROVINCIA DI PIACENZA | 3 |  |
| OMUNE DI BOLOGNA                                   | > |  |

2. l'accesso diretto all'Home Page da dove attivare tutte le principali funzionalità rese disponibili dalla configurazione scelta dell'applicativo per l'inserimento, l'aggiornamento, la consultazione dei dati relativi ai contratti d'appalto, ai vari avvisi o ai programmi triennali per lavori ed annuali per forniture e servizi.

# 2 Criteri generali di utilizzo dell'applicativo

Il presente capitolo desidera fornire una visione di sintesi dei criteri generali che guidano l'utilizzo dell'applicativo e che ne caratterizzano l'interfaccia e l'usabilità.

Come già indicato nel paragrafo precedente, la configurazione dell'applicativo e le voci di menu presenti sono strettamente collegati al profilo applicativo utilizzato dall'utente collegato ed ai suoi privilegi di accesso.

# 2.1 Il menu opzioni utente, la barra laterale ed il footer

L'applicativo presenta in ogni sua pagina una barra alla cui estremità destra è presente il menu utente che consente l'accesso alle seguenti funzionalità:

| MANAGER TEST                            |                                                                                                    |
|-----------------------------------------|----------------------------------------------------------------------------------------------------|
| Cambia Stazione Appaltante(1)           |                                                                                                    |
| Messaggi e comunicazioni (2)            |                                                                                                    |
| Accedi ad un altro applicativo(3        |                                                                                                    |
| Logaut (4)                              |                                                                                                    |
| (1) <u>Cambia stazione appaltante</u> : | consente di tornare, qualora la configurazione dell'utente lo preveda, alla pagina di scelta della stazione appaltante.                  |
| (2) Messaggi e comunicazioni:           | consente di visualizzare comunicazioni attinenti l'utenza in SITAR.                                                                      |
| (3) Accedi ad un altro applicativo:     | consente di tornare, qualora la configurazione dell'utente lo preveda, alla                                                              |
|                                         | pagina di scelta del profilo applicativo.                                                                                                |
| (4) <u>Logout</u> :                     | consente di terminare la sessione corrente di lavoro dell'utente, ripresentando<br>la pagina di login per una nuova modalità di accesso. |

# 2.2 La barra laterale

In questo paragrafo vengono descritte le funzionalità presenti nel menu contenuto nella barra laterale di destra.

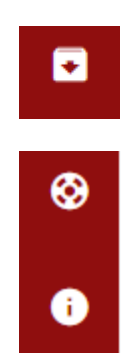

### 2.2.1 Menu Archivi

Il menu (visualizzabile cliccando sull'icona **L**) consente di accedere agli archivi destinati a contenere i dati anagrafici utilizzati dall'applicativo nella gestione di ogni gara. Il popolamento e l'aggiornamento di tali archivi può essere effettuato anche internamente alla gestione della gara cui fanno riferimento; l'accesso diretto all'archivio ne agevola operazioni di ricerca o interventi massivi di aggiornamento.

| Archivio Soggetti            |
|------------------------------|
| Archivio Imprese             |
| Archivio Centri di Costo     |
| Archivio Stazioni Appaltanti |

In corrispondenza di ciascuno degli archivi selezionati si attiverà una maschera di ricerca. Ad esempio per i soggetti si avrà:

### ARCHIVIO SOGGETTI

|                        |                   | WeasFitzate da 1 a 10 di 227 right |
|------------------------|-------------------|------------------------------------|
| Intestations (Inc)     | Codice Fiscale 11 | Azioni                             |
| AGOSTINE DAVIDE        | 657DVD8181305731  |                                    |
| Renadel Oblana Latiana | MUACRESHAGANAL    | *                                  |
| HARDAN DANELA          | MTRCPA.60068FH394 |                                    |
| Amelaluna              | LÉUMI, ASSANSAISA | 1                                  |
| Atomical Gonia         | MM/RMLE20R6/49312 |                                    |
| IMICRES FARRIDO        | ND8FR2907128841V  | 1                                  |
| Acutoum Fatus          | NDR/BASIL21A0AAO  |                                    |
| Acopti Stavaata        | WELGERE2R2SRM44V  |                                    |
| Artali, Buunda         | HFURDAT2R15070WW  |                                    |
|                        |                   |                                    |

C'è dunque la possibilità di trovare un tecnico per nome o codice fiscale o di creare un'anagrafica nuova per un tecnico cliccando sul tasto **Nuovo**.

Esempio maschera inserimento nuovo tecnico:

| NUOVO SOGGETTO       |        |
|----------------------|--------|
| Dati anagrafici      |        |
| Cognome (*)          |        |
| Nome(*)              |        |
| Intestazione (*)     |        |
| Codice Fiscale ( * ) |        |
| Indirizzo            |        |
| Num Civico           |        |
| Comune               |        |
| Provincia<br>CBP     |        |
| Cadice Istat         |        |
| X Amula              | ✓ Sala |

Del tutto analogo il funzionamento degli altri archivi.

### 2.2.2 Menu Richiedi assistenza

Il menu (visualizzabile cliccando sull'icona oppure di consultare il manuale applicativo:

) consente di accedere alla funzione di richiesta assistenza,

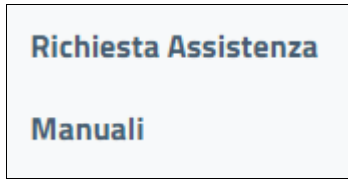

۲

La funzione di richiesta assistenza richiede la compilazione di un form, che perverrà al servizio di assistenza dell'applicativo il quale potrà fornire al più presto le informazioni richieste:

### ICHIESTA ASSISTENZA

| ione(*)                                                                                |                                    |                  |
|----------------------------------------------------------------------------------------|------------------------------------|------------------|
| tione ( * )                                                                            |                                    |                  |
|                                                                                        | CONUME DI BOLIGGNA                 |                  |
| åa contattare ( * )                                                                    | ADMIN                              |                  |
|                                                                                        |                                    |                  |
|                                                                                        |                                    |                  |
|                                                                                        |                                    |                  |
|                                                                                        |                                    |                  |
|                                                                                        |                                    |                  |
|                                                                                        |                                    |                  |
| e "Informazioni"                                                                       |                                    | (Contrasta       |
|                                                                                        |                                    |                  |
|                                                                                        |                                    |                  |
| Si visualizzano le                                                                     | informazioni sull'applicativo      |                  |
| Si visualizzano le                                                                     | informazioni sull'applicativo      |                  |
| Si visualizzano le                                                                     | informazioni sull'applicativo      |                  |
| Si visualizzano le                                                                     | informazioni sull'applicativo      |                  |
| Si visualizzano le                                                                     | informazioni sull'applicativo      |                  |
| Si visualizzano le<br>r<br>Informazioni tecnich<br>Nome prodotto: SITA                 | niformazioni sull'applicativo      |                  |
| Si visualizzano le<br>Informazioni tecnich<br>Nome prodotto: SITA<br>Versione: 5.7.5.9 | informazioni sull'applicativo<br>× |                  |
|                                                                                        | e "Informazioni"                   | e "Informazioni" |

## 2.3 Funzioni contestuale

Nella parte in basso delle pagine è presente una barra che consente di accedere alle funzioni che possono essere attivate nel contesto operativo in cui si trova l'utente.

La barra contiene dei pulsanti con le azioni che possono essere avviate nel contesto applicativo in cui si opera. Le più ricorrenti sono:

- Modifica: dalle pagine dei dati attiva la modalità di inserimento e modifica dei dati;
- <u>Controlla campi</u>: permette di verificare la conformità dei dati inseriti rispetto ad una serie di vincoli di obbligatorietà o congruenza;
- <u>Indietro</u>: consente di ritornare alla pagina precedentemente visitata; si segnala che è fortemente sconsigliato premere i pulsanti "← Indietro" e "Avanti →" della barra degli strumenti del browser

|--|

Per accedere ad alcune funzionalità potrebbe essere necessario cliccare sul pulsante con i 3 puntini verticali.

# 2.4 Le breadcrumb

Nella parte superiore di ogni pagina, immediatamente sotto la barra dei menu contestuale, sono presente le "breadcrumb" (letteralmente briciole di pane).

Pagina 7

Comunicazioni di eventi di contratti / Lista gare / Gara 7913792

Esse contengono i riferimenti alle pagine visitate in precedenza, al duplice scopo di evidenziare la pagina in cui l'utente si trova e di agevolare il ritorno ad una pagina precedente.

# 2.5 Caratteristiche delle pagine

Le pagine utilizzate dall'applicativo per la presentazione e per la gestione dei dati possono essere suddivise secondo due tipologie distinte:

- pagina "scheda": impiegate per la visualizzazione e la gestione delle informazioni della banca dati e per l'accesso alle funzionalità proprie dell'applicativo. Tali pagine possono essere utilizzate nelle modalità di:
  - consultazione
  - inserimento / aggiornamento dati
  - assegnazione criteri di ricerca.
- pagina "lista": utilizzate per la presentazione dell'elenco dei dati estratti secondo condizioni assegnate (liste prodotte dalla funzione "Trova") o per visualizzare il risultato di una associazione di informazioni (ad esempio, lista degli Incarichi Professionali associati ad un determinata Gara).

### 2.5.1 Pagina "scheda" per la gestione dei dati

Le pagine dell'applicativo destinate alla gestione dei dati sono strutturate in schede, ognuna delle quali raccoglie informazioni omogenee rispetto ad un determinato argomento o aspetto della problematica affrontata.

### Modalità di utilizzo delle pagine scheda

L'accesso ad ogni pagina avviene sempre in **modalità consultazione** e consente la visualizzazione dei dati presenti e la navigazione libera tra le pagine presentate dall'applicativo.

Per accedere alla **modalità modifica**, è necessario selezionare, qualora la configurazione assegnata all'utente lo preveda, l'opzione specifica "modifica" dal pulsante a fondo pagina per abilitare le funzioni di aggiornamento in tutti i campi che l'utente può editare.

A seguito di tale attivazione, l'utente potrà posizionarsi in corrispondenza del campo da aggiornare e digitare il valore da assegnare; l'applicativo controlla per ogni dato la correttezza del formato utilizzato per l'aggiornamento e, nel caso di dati tabellati (cioè che possono assumere solo valori prestabiliti), consente di selezionare il valore da

assegnare dalla lista che li contiene, ottenuta mediante selezione dell'apposito pulsante 🖳

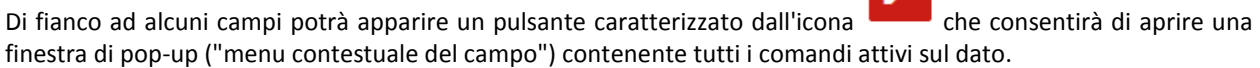

Un esempio è dato dalla funzionalità per valorizzare il codice NUTS (Nomenclatura comune delle unità territoriali statistiche), che apre una popup come la seguente:

|             |        | ×                    |
|-------------|--------|----------------------|
| Codice NUTS | IT     |                      |
| Paese       | ITALIA | X ~                  |
| Area        |        | X ~                  |
| Regione     | -      | X ~                  |
| Provincia   | -      | X ~                  |
|             |        |                      |
|             |        | 🗙 Annulla 🗸 Conferma |

In modalità modifica è possibile aggiungere nuove occorrenze relative ad informazioni che possono essere ricorrenti all'interno della pagina (ad esempio, nuove somme a disposizione, nuove categorie, ...). La funzione, quando

prevista, viene resa disponibile dal pulsante identificato dall'icona pagina nuove righe destinate a contenere i dati ricorrenti richiesti. Le nuove occorrenze inserite possono essere

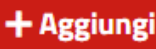

che consente di creare nella

eliminate utilizzando la funzione identificata dall'icona relativa al campo o al gruppo di campi oggetto di inserimento.

La modalità di modifica blocca la navigazione tra le pagine dell'applicativo, nonché la barra laterale e la barra superiore, funzioni che tornano disponibili solo all'uscita dalla fase di inserimento dati (Salva o Annulla).

### 2.5.2 Le pagine di ricerca

L'accesso alle funzionalità dell'applicativo prevede molto spesso l'utilizzo della funzione di ricerca che consente l'impostazione di criteri di selezione per una rapida individuazione degli oggetti desiderati. Nell'intestazione è disponibile la barra di ricerca veloce:

| - |
|---|
| - |

Cliccando invece in home page su "Ricerca Avanzata" si accederà ad una schermata come questa:

| ti della gara                    |                                                                                                    |      |
|----------------------------------|----------------------------------------------------------------------------------------------------|------|
| Oggetto della gara               |                                                                                                    |      |
| Madalită di realizzazione        |                                                                                                    | 20   |
| iG gara                          |                                                                                                    |      |
| importo gara (da)                |                                                                                                    |      |
| importo gara (a)                 |                                                                                                    |      |
| Stato                            |                                                                                                    | ~    |
| Responsabile unico procedimento  |                                                                                                    |      |
| Data pubblicazione (da)          | and the second second                                                                                           | 8    |
| Data pubblicatione (a)           | del tracto de las                                                                                               |      |
| Visualizza anthe sure archiviate | The second second second second second second second second second second second second second second second se | 9.01 |

dove sarà possibile impostare criteri di filtri e cliccare su Cerca per avere il risultato. Con il pulsante Reimposta si cancellano tutti i filtri impostati nella richiesta.

### 2.5.3 Pagina lista

Le pagine "lista" vengono utilizzate per la presentazione dell'elenco dei dati estratti secondo condizioni assegnate (liste prodotte dalla funzione "Cerca") o per visualizzare il risultato di una associazione di informazioni.

| LISTA GARE               |                      |            |                          |           |        |
|--------------------------|----------------------|------------|--------------------------|-----------|--------|
| identificativo<br>gara © | Oggetto della gara 🗘 | Situazione | Importo totale<br>gara 🌣 | Lista CiG | Azioni |

Ogni riga della lista presenta generalmente almeno una colonna, solitamente quella relativa al codice principale degli oggetti ricercati con il valore del campo sottolineato; con un click del mouse in corrispondenza di tale campo è possibile accedere direttamente al dettaglio dell'oggetto corrispondente.

Per ogni lista è prevista la presenza di una particolare sezione, posizionata a fine elenco, che fornisce i dati di sintesi della ricerca effettuata e consente di scorrere le pagine di presentazione dei dati.

# 3 Funzionalità dell'applicativo comunicazioni di Bandi, esiti e altri atti delle procedure di appalto

Le principali funzionalità dell'applicativo alle quali è possibile accedere nel profilo applicativo **Bandi, esiti e altri atti delle procedure di appalto** sono:

# 3.1 Accesso veloce alle Gare e agli Avvisi

Per consentire una rapida identificazione della Gara o dell'Avviso su cui operare, l'Home Page dell'applicativo mette a disposizione un particolare campo di ricerca:

| <b>Q</b> Cerca e | vai         |                 |                  |                 |
|------------------|-------------|-----------------|------------------|-----------------|
| Gare             | Avvisi      | Soggetti        | Imprese          | Centri di Costo |
| Gare (0)         |             |                 |                  |                 |
| Nessun el        | emento trov | ato oppure la r | icerca non è sta | ata effettuata. |
|                  |             |                 |                  |                 |
| _                |             |                 |                  |                 |
|                  |             |                 |                  |                 |
|                  |             |                 |                  |                 |

Selezionando Gare o Avvisi (a seconda del tipo di ricerca da effettuare), inserendo un codice o un titolo, o una parte di essi, il programma presenta a video la lista delle gare che contengono all'interno del loro codice CIG / oggetto, i dati indicati nel campo di ricerca; dalla lista prodotta, è possibile poi accedere, secondo le modalità standard, ai dati dell'elemento desiderato.

# 3.2 Funzionalità

# 3.3 Funzione Importa gara e lotti da SIMOG

Tramite la presente funzione è possibile richiamare una gara per la quale si è chiesto il CIG sul sito dell'ANAC.

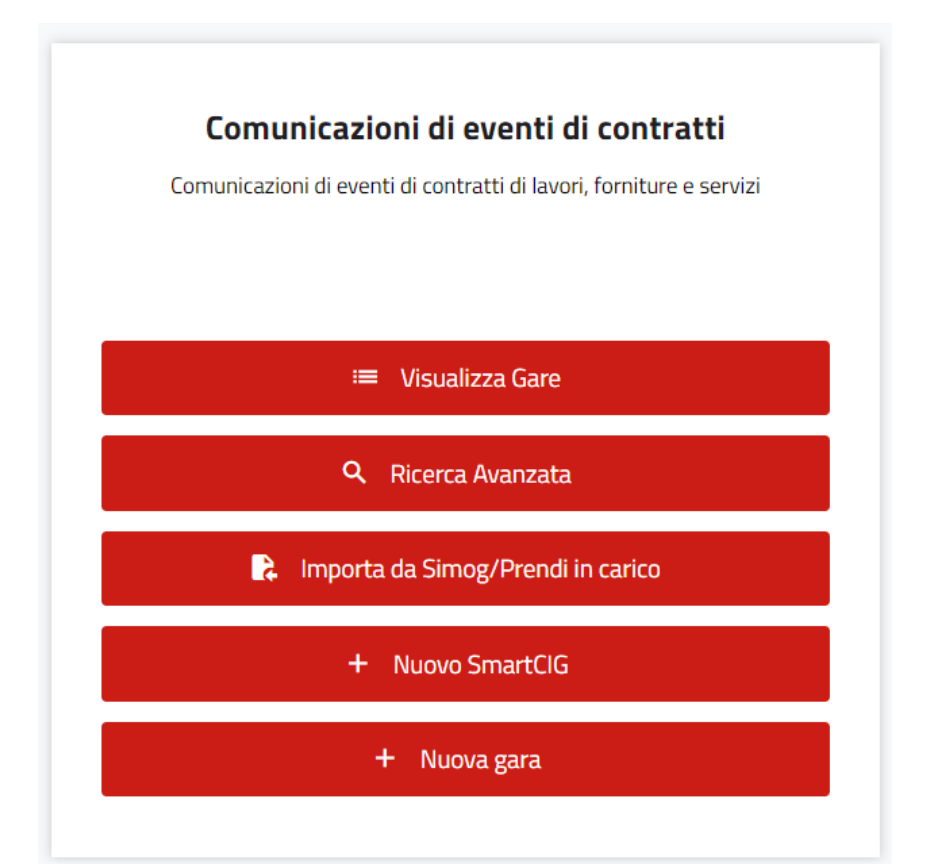

Attivando la funzione viene richiesto per il caricamento della gara il numero di gara rilasciato dall'ANAC oppure il codice CIG:

| IMPORTA DA SIMOG/PRENDI IN CARICO |            |
|-----------------------------------|------------|
| Carica lotto da SIMOG             |            |
| CIG / Numero Gara ANAC (* )       |            |
| X Amila                           | (U importa |

Una volta inserita l'informazione richieste, cliccando su **Importa** vengono caricate in banca dati le informazioni già immesse sul sito ANAC. Dopo aver inserito il CIG o il numero gara il sistema fornirà una scheda di risposta:

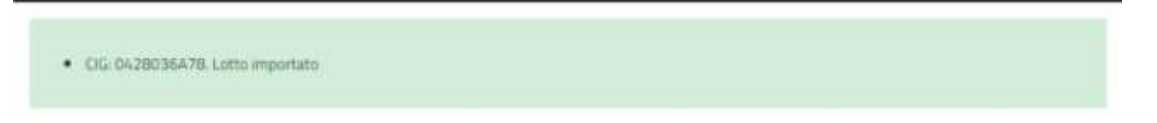

Cliccando su **Importa** si avvia l'importazione del lotto da SIMOG, mentre se si clicca su **Annulla** l'importazione viene interrotta.

Cliccando sul pulsante Dettaglio si potranno vedere i dati generali della gara importata.

| COLUMN TO DOL DOLLA                                                            |                                                                                                    |
|--------------------------------------------------------------------------------|----------------------------------------------------------------------------------------------------|
|                                                                                |                                                                                                    |
|                                                                                |                                                                                                    |
|                                                                                |                                                                                                    |
| Frigato Gessica (FRGGSC75M700548W)                                             |                                                                                                    |
| 11/01/2022                                                                     |                                                                                                    |
| 3                                                                              |                                                                                                    |
| 68.600,00 ¢                                                                    |                                                                                                    |
| No                                                                             |                                                                                                    |
| Contratto d'appalto                                                            |                                                                                                    |
| Ordinario                                                                      |                                                                                                    |
| B411463                                                                        |                                                                                                    |
| Iniziato                                                                       |                                                                                                    |
| EMERGENZA COMD-19 FORNITURA E CONSEGNA DI PRODOTTI E DISPOSITIVI AD USO MEDICO |                                                                                                    |
|                                                                                |                                                                                                    |
|                                                                                | EMERGENZA COMO- 19 FORNITURA E CONSEGNA DI PRODOTTI E DISPOSITIVI AD USO MEDICO<br>Iniziato<br>84 11463<br>Ordenario<br>Contratto d'appalto<br>No<br>68:600,00 €<br>1<br>11//01/2022<br>Erigato Gessica (ERGGSC75M7005ABM) |

In questa scheda è possibile cliccare sul pulsante **Controlla dati inseriti** per verificare se tutti i dati obbligatori sono inseriti, oppure il pulsante **Modifica** per modificare o integrare i dati medesimi.

Se invece la gara o il CIG fosse già presente in SITAR, il messaggio del sistema sarà il seguente:

| Errore durante l'import del lotto con CIG: 042801889D. La | tto esistente |  |
|-----------------------------------------------------------|---------------|--|
|                                                           |               |  |
|                                                           |               |  |

# 3.4 La Gara

Una volta caricato il CIG la gara viene inserita nella lista e si potrà aprirla con un click sull'oggetto. La gara è composta dalle seguenti sezioni principali:

- 1) Dati generali
- 2) Lotti
- 3) Invii
- 4) Lista atti

| Dati ge | nerali |  |
|---------|--------|--|
| Lotti   |        |  |
| Invii   |        |  |
| Lista a | tti    |  |

# 3.5 Sezione Dati Generali

| i Serieran dena Para                                               |  |
|--------------------------------------------------------------------|--|
| Oggetto della gara                                                 |  |
| Stato                                                              |  |
| Numero gara ANAC                                                   |  |
| Tipo di settore                                                    |  |
| Modalità di realizzazione                                          |  |
| Estrema urgenza o Esecuzione di lavori di somma urgenza?           |  |
| Importo della gara                                                 |  |
| Numero totale dei lotti                                            |  |
| Data perfezionamento bando                                         |  |
| RUP                                                                |  |
| Procedura in ambito delle disposizioni art.34 Digs. 50/2016?       |  |
| Nesso di causalità con gli eventi sismici maggio 2012?             |  |
| zione appaltante                                                   |  |
| Stazione Appaltante                                                |  |
| Codice del centro di costo                                         |  |
| Denominazione del centro di costo                                  |  |
| Ufficio/area di pertinenza                                         |  |
| Indirizzo sede di gara                                             |  |
| Comune sede di gara                                                |  |
| Provincia sede di gara                                             |  |
| La stazione appaltante agisce per conto di altro singolo soggetto? |  |

Inserire i dati richiesti ed effettuare il controllo dei dati inseriti nel menu presente in fondo alla pagina.

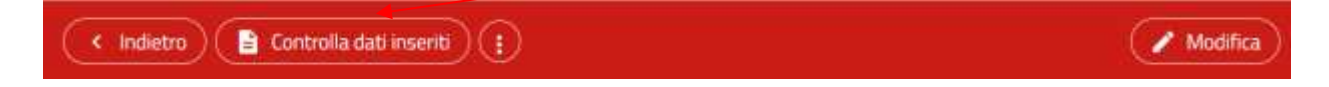

N.B. La funzione **Controlla dati inseriti** è di importanza fondamentale per il corretto funzionamento dell'applicativo. Essa fornisce una serie di indicazioni su eventuali errori bloccanti o warning, in base ai dati immessi e a quanto richiesto dalle specifiche dell'ANAC.

Esempio pop-up controllo dati inseriti:

|      | <b>E</b> ·R                                                | ×                        |
|------|------------------------------------------------------------|--------------------------|
| CONT | ROLLO DATI                                                 | Apri in popup            |
| 0 N  | umero errori bloccanti: 1<br>umero errori non bloccanti: 0 |                          |
|      | Campo                                                      | Descrizione              |
| 0    | lotto 72912322FD.criterioAggiudi<br>cazione                | Valorizzare il cam<br>po |

La funzione **Controlla campi** specifica la sezione dell'applicativo e i relativi campi obbligatori che devono essere inseriti con messaggi di dettaglio.

# 3.6 Sezione Lotti

È una pagina a lista dove sono indicati il lotto o i lotti associati ad una gara.

| Numero<br>lotto<br>†1 | CIG | Oggetto del lotto 👔 | Stato | Tipologia<br>dell'appalto | Importo<br>totale del<br>lotto 11 | Azioni |  |
|-----------------------|-----|---------------------|-------|---------------------------|-----------------------------------|--------|--|
| -                     |     |                     |       |                           |                                   | 3.5 C  |  |

Sono descritti per ogni lotto il codice CIG, l'oggetto, in che fase si trova la procedura di gara, il tipo d'appalto e l'importo del lotto.

Cliccando sul codice CIG si accede alla scheda Lotto (vedi par. 3.11).

# 3.7 Sezione Lista atti

La sezione Lista atti gestisce l'elenco dei documenti da pubblicare.

| э.             | Suffery Withmond and the public of the public of the suffer of the suffer of the suffect of the suffect of the suffect of the su |
|----------------|----------------------------------------------------------------------------------------------------|
|                | Q Instance workstations & ensures integra & ensure & all all all all all all all all all a                                                                                                    |
|                | Characteristics of part Asian's provide a second second seco                                                                                                    |
|                | Incommon Paper Laborations                                                                                                    |
| 16             | Handbeets in America's sciours del product d'Altreets et american d'une 30 sectori di rapidi signific, contro frecca, e tena primarei                                                                                                    |
| $\geq$         | Novalization for the conversion of again agrees of German and conversion for an again agree state                                                                                                    |
|                | Prevalence is an exact and end owned and the track to                                                                                                    |
|                | Providence of an annual contract contract of the convertee                                                                                                    |
|                | Resolverts gefension Levinen per a statutes del Pertuande and el treble para pi nace                                                                                                    |
|                | Pandresh prishtan shaan Akla sonak                                                                                                    |
|                | Providence & aggritudes for Phase on texts and the services of pro-                                                                                                    |
|                | Providence of some of applications in the source of the source of the so |
| $(\mathbf{F})$ | Q Instantion and goes not appointing a finance.                                                                                                    |
| 2              | Providential application (Trans                                                                                                    |
|                | Q konst opsission of the environment and                                                                                                    |
|                | Nazes of R2 ads products d'Alerena                                                                                                    |
| 3              | Parallelet Laboration shapeds                                                                                                    |
| ÷.             | No personali angli esta anti persona dala angenera catalen                                                                                                    |
| $\mathbf{x}$   | Providence of a series institute a series dataset                                                                                                    |
| . 9            | Providence di versi una constata constata                                                                                                    |
|                | Provedboard a service synapses all contains                                                                                                    |
|                | Relicon                                                                                                    |
| Q              |                                                                                                    |

La lista visualizzata rappresenta l'elenco di tutte le pubblicazioni ammesse per la gara in questione. Accanto ad ogni documento può comparire un'iconcina che illustra se la pubblicazione è già stata compilata oppure inviata.

Cliccando sulla tipologia desiderata, si accede alla scheda per inserire (tramite il tasto già presente, una nuova pubblicazione.

| ), o visualizzare se |
|----------------------|

+ Nuovo

| generali                                          |                                                                            |        |
|---------------------------------------------------|----------------------------------------------------------------------------|--------|
| Typelogia publikazione                            | Documentatione di gara - Bando di gara di appatha asimassinarie o concerna |        |
| Enerthale specifications                          |                                                                            |        |
| Qata publikazione (*)                             | 6//08/2522                                                                 |        |
| Data stadevaa (* )                                | al hereitere                                                               |        |
| URL profile del committente                       |                                                                            |        |
| URL plattaforma e-procurement di suolgimente gara |                                                                            |        |
| umenti dell'atta                                  |                                                                            |        |
| Titola documento (*)                              |                                                                            |        |
| Insuring URL Upload File                          |                                                                            |        |
| URL                                               |                                                                            |        |
|                                                   |                                                                            | Press. |

Per ogni tipologia documentale sarà possibile immettere uno o più documenti, per ognuno dei quali si dovrà indicare l'URL in cui è presente ovvero caricare il file stesso.

Una volta completata la compilazione, sarà possibile dalla scheda stessa, in caso di errori, eliminarla. Sarà altresì possibile aggiungere una nuova pubblicazione della stessa tipologia.

| MODIFICAATTO                                   |                                                                           |
|------------------------------------------------|---------------------------------------------------------------------------|
| Dati pesesi                                    |                                                                           |
| Testrolautobilitation                          | Documentazione di gara - Bando di gara di aqualto, concessione a concessa |
| Leensale see if addres                         |                                                                           |
| veta nuema acoma                               | 8199/2022 8                                                               |
| Will confide a constitute                      | 12/00/002                                                                 |
| UK, slattehma e-susarsmet, sl. solvjenetta pra |                                                                           |
| Decumenti dell'atto                            |                                                                           |
| 0004607-03101                                  |                                                                           |
| 12 <sup>2</sup>                                |                                                                           |
| Titala decumento (1)                           |                                                                           |
| Inardio 1815 Uplead File                       |                                                                           |
| un.                                            |                                                                           |
|                                                | + agong                                                                   |
| (X Annah)                                      | (* Sag                                                                    |

Il documento creato viene automaticamente collegato a tutti i lotti della gara per i quali il documento stesso è associabile. Qualora invece il documento fosse relativo solo ad un sottoinsieme dei lotti della gara, è necessario cliccare nella schedina "Lotti" e modificare l'associazione, selezionando solo quelli di interesse.

| Dettaglio atto |   | CIG.       | Oggetta                                           | Importo        |
|----------------|---|------------|---------------------------------------------------|----------------|
| Latti          | a | 8780641E2A | GESTIONE DEL SERVIZIO EDUCATIVO 'PROGETTO UNOSEF  | 1.725.000.00 € |
| Pubblica       |   | 8780652740 | GESTIONE DEL NIDO D'INFANZIA 1L GAARDIND SEGRETD' | 582.120.00€    |
|                |   | ndetro     |                                                   | 🗸 Suha         |

Per inviare la scheda, è necessario andare nella sezione Pubblica, il cui funzionamento è simile a quello descritto nel successivo par.3.9.

# 3.8 Pubblicità gara

Contiene i dati relativi alla pubblicità del bando di gara. Cliccando sulla funzione Modifica sarà possibile inserire la tipologia di pubblicazione.

| Gazzetta Ufficiale Comunità Europea               |  |
|---------------------------------------------------|--|
| Gazzetta ufficiale Repubblica Italiana            |  |
| Albo pretorio del comuni ove si eseguono i lavori |  |
| Numero quotidiani nazionali                       |  |
| Numero quotidiani locali                          |  |
| Profilo dei committente                           |  |
| Sito Informatico Ministero Infrastrutture         |  |
| Sito Informatico Osservatorio Contratti Pubblici  |  |
| Gazzetta ufficiale o bollettino regionale         |  |
| Numero periodici                                  |  |

# 3.9 Sezione Invii

Tramite questa sezione, è possibile gestire l'invio dell'Anagrafica Gara/lotti.

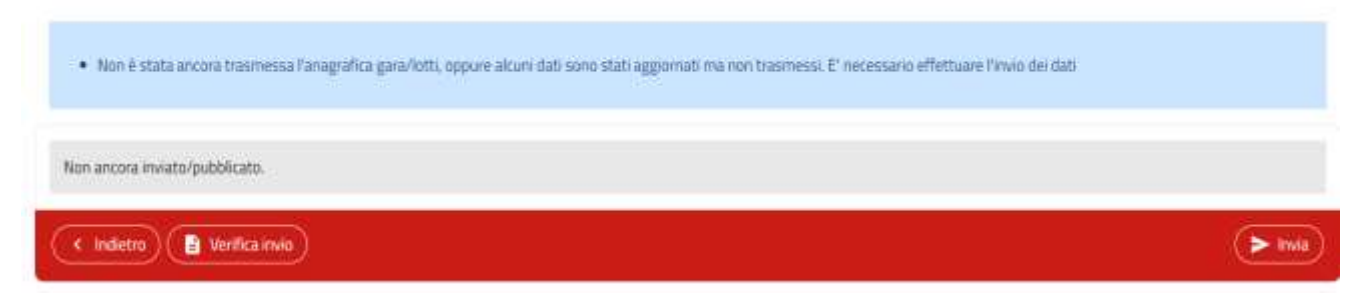

Cliccando su Invio l'unica possibilità iniziale che si ha è quella del primo invio Anagrafica Gara/Lotti; così operando apparirà un messaggio a video del risultato dell'operazione fatta.

Rieseguendo l'operazione successivamente, si avrà la possibilità di inviare rettifiche (in caso di correzione di dati errati) o integrazioni (in caso di aggiunta dati) dei dati precedentemente inviati.

Il risultato degli invii suddetti sarà visualizzabile all'interno della pagina a lista in questione.

| Gara trasmessa con successo                              |
|----------------------------------------------------------|
| rimo invio in data: 25/06/2020 ore 12:39:07              |
| ettifica o integrazione in data: 25/05/2020 ore 12:51:25 |
| ettifica o integrazione in data: 13/07/2020 ore 16:24:14 |
| ettifica o integrazione in data: 13/07/2020 ore 16:26:18 |

# N.B. L'invio dell'Anagrafica di Gara è indispensabile per poter successivamente inviare le varie fasi ed eventi associate ad ogni Gara.

# 3.10 Invio fasi ed eventi e Sezione Lotto

Per poter effettuare gli invii delle varie fasi e degli eventi di un contratto d'appalto, occorre prima aver inviato l'anagrafica Gara/lotti.

Successivamente occorre aprire l'anagrafica del lotto dalla scheda Lotto vista al paragrafo precedente. Cliccando sul codice CIG del lotto si accederà alle informazioni di dettaglio del lotto.

Le schede che si attiveranno sono:

- 1) Dati generali del lotto
- 2) Fasi/Eventi
- 3) Atti pubblicati
- 4) Schede inviate

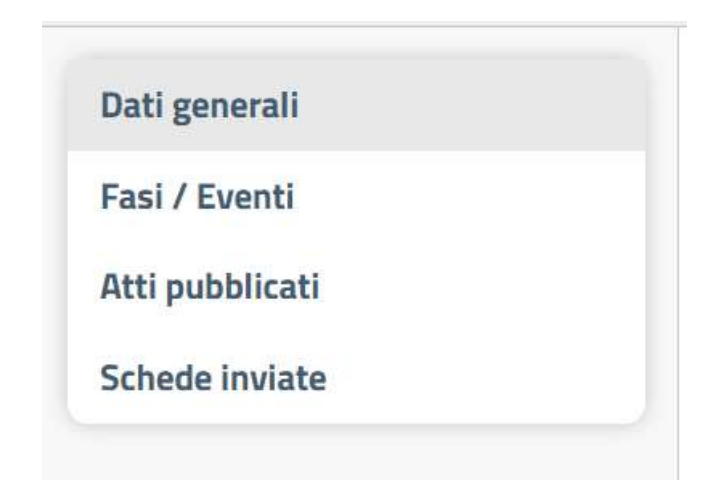

# 3.11 La scheda lotto

La scheda è suddivisa nelle seguenti sezioni:

- Dati generali
- Fasi/eventi
  Atti pubblicati
- Schede inviate

### 3.11.1 Sezione dati generali

In questa sezione vengono gestiti i dati generali di ogni singolo lotto associato ad una gara.

| Dati generali                                        |  |
|------------------------------------------------------|--|
| Codice CIG                                           |  |
| Oggetto del lotto                                    |  |
| Stato                                                |  |
| Numero del lotto di gara                             |  |
| Tipo appalto                                         |  |
| Esente da CUP?                                       |  |
| CUI programmazione                                   |  |
| Contratto escluso ex art 19/ 26 D. Lgs. 163/06?      |  |
| Procedura di scelta del contraente                   |  |
| Criterio di aggiudicazione                           |  |
| Prestazione comprese nell'appalto                    |  |
| Aodalită di acquisizione forniture/servizi           |  |
| Modalità di acquisizione forniture/servizi N. 1      |  |
|                                                      |  |
| lati economici                                       |  |
| Importo del lotto al netto dei costi della sicurezza |  |
| Importo oneri per la sicurezza                       |  |
| Importo totale del lotto                             |  |
| Codice CPV                                           |  |
| Descrizione CPV                                      |  |
|                                                      |  |
| PV secondari                                         |  |
| Non è presente alcun CPV secondario                  |  |
| Posa in opera o manodopera?                          |  |
| Categoria prevalente                                 |  |
|                                                      |  |
| ocalizzazione                                        |  |
|                                                      |  |
| Luogo di esecuzione del contratto - ISTAT            |  |

Andando in Modifica c'è la possibilità di imputare tutta la serie di questi dati.

# 3.12 Fasi/Eventi

Per ogni lotto devono essere compilate ed inviate all'Osservatorio regionale le varie schede corrispondenti alle fasi di gara utili al monitoraggio di tutto l'iter di esecuzione.

Questo l'elenco di tutte le fasi possibili:

| Fase                                 | Condizioni per la visualizzazione                                                           | Destinazione           |
|--------------------------------------|---------------------------------------------------------------------------------------------|------------------------|
| Elenco imprese invitate/partecipanti | Tutte le gare                                                                               | Sitat 190              |
| Comunicazione esito                  | Tutte le gare ad eccezione delle adesioni accordo quadro                                    | Sito Osservatorio      |
| Aggiudicazione                       | Gare sopra soglia non escluse ad eccezione delle adesioni accordo quadro                    | ANAC                   |
| Aggiudicazione semplificata          | Gare sotto soglia o escluse ad eccezione delle adesioni accordo quadro                      | ANAC                   |
| Stipula accordo Quadro               | Stipule accordo quadro                                                                      | ANAC                   |
| Adesione accordo Quadro              | Adesioni accordo quadro                                                                     | ANAC                   |
| Inizio                               | Gare sopra soglia non escluse ad eccezione delle stipule accordo quadro                     | ANAC                   |
| Inizio semplificata                  | Gare sotto soglia o escluse ad eccezione delle stipule accordo quadro                       | Osservatorio regionale |
| Avanzamento                          | Gare non escluse superiori ai 500.000 euro ad eccezione delle stipule accordo quadro        | ANAC                   |
| Avanzamento semplificato             | Gare non superiori ai 500.000 euro                                                          | Sitat 190              |
| Conclusione                          | Gare sopra soglia non escluse                                                               | ANAC                   |
| Conclusione semplificata             | Gare sotto soglia o escluse                                                                 | Osservatorio regionale |
| Collaudo                             | Gare sopra soglia non escluse ad eccezione delle stipule accordo quadro                     | ANAC                   |
| Sospensione                          | Gare sopra soglia o con manodopera non escluse ad<br>eccezione delle stipule accordo quadro | ANAC                   |
| Variante                             | Gare sopra soglia non escluse ad eccezione delle stipule<br>accordo quadro                  | ANAC                   |
| Accordo bonario                      | Gare sopra soglia non escluse ad eccezione delle stipule<br>accordo quadro                  | ANAC                   |
| Subappalto                           | Gare sopra soglia non escluse                                                               | ANAC                   |
| Evento                               | Condizioni per la visualizzazione                                                           | Destinazione           |
| Istanza di recesso                   | Gare di lavori sopra soglia non escluse ad eccezione delle stipule accordo quadro           | ANAC                   |
| Inidoneità tecnico professionale     | Tutte le gare ad eccezione delle stipule accordo quadro                                     | Osservatorio regionale |
| Inidoneità contributiva              | Tutte le gare ad eccezione delle stipule accordo quadro                                     | Osservatorio regionale |
| Inadempienze sicurezza               | Gare con manodopera ad eccezione delle stipule accordo quadro                               | Osservatorio regionale |
| Infortuni                            | Gare con manodopera ad eccezione delle stipule accordo quadro                               | Osservatorio regionale |
| Scheda cantiere/notifica preliminare | Gare con manodopera ad eccezione delle stipule accordo<br>guadro                            | Osservatorio regionale |

Note:

- > la soglia per la comunicazione a SIMOG è di 40.000 euro.
- > Se l'esito della gara nella scheda esito è diverso da 'Aggiudicata', non sono compilabili tutte le schede successive.

# 3.13 Sezione Fasi/Eventi

Attraverso questa sezione vengono gestite tutte le fasi ed eventi che la Stazione Appaltante deve inviare all'Osservatorio Regionale.

Trattasi di una pagina a lista dove vengono visualizzate le fasi e gli eventi creati:

| Comunicazioni di eventi           | fi contratti / Lista gare / Gara 9157 / Lotto 9005674A52 |           |
|-----------------------------------|----------------------------------------------------------|-----------|
| Dati generali<br>Fasi / Exenti    | Nessana scheda trovata.                                  |           |
| Atti pubblicati<br>Schede inviate | ( Indietro)                                              | (+ Nuovo) |

Per poter realizzare una nuova fase o un nuovo evento occorre cliccare sul pulsante Nuovo.

Si attiverà una lista di fasi ed eventi dove solo alcuni elementi saranno selezionabili (occorrerà ad esempio prima creare la fase di aggiudicazione e solo successivamente sarà possibile creare la fase iniziale di esecuzione del contratto e così via fino alla conclusione del lavoro).

| NUO | VA FASE                                                                 |
|-----|-------------------------------------------------------------------------|
|     | Fasi attraverso le quali si sviluppa l'attività di rilevazione dei dati |
|     | Esito procedura di selezione dei contraente                             |
|     | Fase di aggiudicazione o definizione di procedura negoziata             |
|     | Fase iniziale di esecuzione del contratto                               |
|     | Fase di conclusione del contratto                                       |
|     | Fase di collaudo                                                        |
|     | Eventi significattvi                                                    |
| 0   | Subappelto                                                              |
|     | Solpmione                                                               |
| 0   | Modifica contrattuale                                                   |
| 0   | Accordo bonario                                                         |
| 9   | indets)                                                                 |

Selezionando la fase o l'evento desiderato e cliccando su **Conferma** si attiveranno delle schede dove inserire dei dati che una volta salvati creeranno la fase/evento nelle pagine a lista della sezione Fasi/eventi come nell'esempio riportato:

| Fase di esecuzione                                          |    | State Invio          | Azi | one |
|-------------------------------------------------------------|----|----------------------|-----|-----|
| Elenco imprese invitate/partecipanti                        | 1  | Invio già effettuato | 14  | ~   |
| Esto procedura di selezione del contraente                  | 1. | Invia già effettuato | 14  | •   |
| Fase di aggiudicazione o definizione di procedura negoziata | t: | invio già effettuato | 14  |     |
| Fase instale di esecuzione del contratto                    | 1  | invio già effettuato | 184 | ~   |
| Fase di conclusione del contratto                           | 1  | invio da effettuare  | 12  |     |

In questa sezione è possibile sia visualizzare ogni singola fase, sia selezionarla dalle opzioni e procedere all'eliminazione oltre che crearne delle nuove.

Nel momento in cui si è salvata ogni singola fase è opportuno effettuare il controllo dei dati inseriti (tramite la funzione **Controlla dati inseriti** presente accedendo al dettaglio della fase) in maniera tale da verificare che non ci siano eventuali errori bloccanti per l'invio della stessa all'Osservatorio Regionale.

Come dunque procedere all'invio di una fase?

Una volta creata la fase, una volta verificata la correttezza dei dati inseriti, in corrispondenza della sezione Azione è

presente l'iconcina

cliccando sulla quale è possibile effettuare l'invio cliccando su Invia.

| LISTA | INVIL | SCHEDA |
|-------|-------|--------|
| LISTA | IN VI | SCHEDA |

| Scheda non ancora inviata            |               |
|--------------------------------------|---------------|
| < Indietro) ( 🖥 Verifica dell'scheda | <b>h</b> ight |

C'è la possibilità di fare più di un invio per ogni singola fase in quel caso si parlerà non di primo invio, ma di rettifica (invii che consentiranno di eliminare dati sbagliati precedentemente comunicati), o in alcuni casi di integrazione (invii che aggiungono alla comunicazione precedente delle informazioni prima non disponibili).

<u>Nota</u>: l'applicativo consente di modificare delle informazioni già inviate; se non viene poi effettuato un invio di rettifica/integrazione, i dati visualizzati non corrisponderanno con quelli in possesso dell'Osservatorio Regionale.

# 3.14 Sezione Atti pubblicati

Costituisce il riepilogo delle pubblicazioni compilate o trasmesse che sono associate al lotto di gara in questione.

| Dati generali   | Numero atto † | Tipo dacumento †                                       | Pubblicato |
|-----------------|---------------|--------------------------------------------------------|------------|
| Faol / Eventi   | 1             | Avviso di aggiudicazione o affidamento Jesito di garal | H          |
| Atti pubblicati | Game          |                                                        |            |
| Schede Inviate  | s indietro    |                                                        |            |

# 3.15 Schede inviate

In questa sezione (pagina a lista), sono indicate tutte le comunicazioni inviate all'Osservatorio Regionale:

|                 | Fase / Evento                                                                                   | Progressivo | Data Invio 11           | Tipo di invio |  |  |
|-----------------|-------------------------------------------------------------------------------------------------|-------------|-------------------------|---------------|--|--|
| itti pubblicati | Elenco imprese invitate/partecisanti                                                            | 1           | 10/01/2022 are 12:40:11 | Primo invio   |  |  |
| Schede inviate  | Esito procedura di selezione del contraente                                                     | 1           | 10/01/2022 ore 12:41:09 | Primo invio   |  |  |
|                 | Fase di aggiudicazione o definizione di procedura negoziata                                     | 1           | 10/01/2022 are 14:54:00 | Primo invio   |  |  |
|                 | Fase iniziale di esecuzione del contratto      1      10/01/2022 ore 14:57:48      Primo invici |             |                         |               |  |  |
|                 | Fase iniziale di esecuzione del contratto                                                       | inatdit♥⇒⇒  | 10/01/2022 are 14:57:48 | Primo         |  |  |

Verrà visualizzato la relativa fase di invio, il numero della fase o evento, la data dell'invio e la tipologia dell'invio. Cliccando sulla fase sarà possibile visualizzare il dettaglio dell'invio.

| Identificativo del flusso | 769717                  |  |
|---------------------------|-------------------------|--|
| Tipo di invio             | Primo invio             |  |
| Data invio                | 10/01/2022 ore 12:41:09 |  |
| Note invio                |                         |  |
| Autore                    | CERUTI VERONICA         |  |

# 3.16 Gli smartCIG

Nel modulo "comunicazioni di Bandi, esiti e altri atti delle procedure di appalto" è possibile anche inserire degli smartCIG, tramite il seguente pulsante in home page:

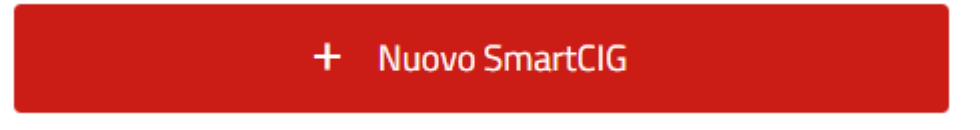

Tramite la funzionalità è possibile inserire nel sistema uno smartCIG in modo modalità

- > Importazione dai sistemi informativi dell'ANAC, previo inserimento delle credenziali SIMOG del RUP:
- Inserimento manuale

La scheda di uno smartCIGcontiene le seguenti sezioni:

- Dati generali
- Imprese invitate (la sezione potrebbe essere nascosta)

- Invii (la sezione potrebbe essere nascosta)
- Lista atti

Le sezioni hanno un comportamento simile a quello già vito nelle omologhe sezioni delle gare con CIG.

# 4 Funzionalità della sezione Manifestazione di interesse ed altri avvisi

Da questo modulo applicativo è possibile inserire e pubblicare programmi, avvisi per manifestazione di interesse, avvisi di preinformazione e altri avvisi generici inerenti l'ambito delle procedure d'appalto.

Attivando il profilo viene presentata una mascherina di ricerca degli avvisi (Visualizza avvisi) dove oltre a impostare filtri di ricerca (con la funzione **Ricerca avanzata**) c'è la possibilità di inserirne dei nuovi per mezzo della funzione **Compilazione di un nuovo avviso**.

| Da que<br>pubblic<br>intere<br>generic | sto modulo applicativo è possibile inserire e<br>are programmi, avvisi per manifestazione di<br>esse, avvisi di preinformazione e altri avvisi<br>i inerenti l'ambito delle procedure d'appalto |
|----------------------------------------|----------------------------------------------------------------------------------------------------|
|                                        | 😑 Visualizza avvisi                                                                                                    |
|                                        | Q Ricerca avanzata                                                                                                    |
| 1                                      | Compilazione di un nuovo avviso                                                                                                    |

Cliccando su tale funzione si avrà:

| Duligneeral                 |                |
|-----------------------------|----------------|
| Badara Janakaria            |                |
| Second Addressing           |                |
| NUMBER OF OPPERATE AND A    |                |
| B/b(-)                      |                |
|                             |                |
| Ritorimenti sistemi esterni |                |
| 05                          |                |
| 7-8-108                     |                |
| Canada Calor                |                |
| Numero Intervente CUI       |                |
|                             |                |
| Dult dell'avoire            |                |
| Tipologia avolos (*)        | - 2            |
| Edite and ed (1)            | _              |
|                             | gg/htm/kaar    |
| Descriptions and us (*)     |                |
|                             |                |
| Data stationas              | age from bases |
|                             |                |
| All + dicarteril allegal    |                |
| Titule decoments (1)        |                |
|                             |                |
| Treading (M), Optical File  |                |
| -                           |                |
| -                           |                |
|                             | + Agging       |
|                             |                |
| (X multi                    |                |
|                             |                |

Per ciascun avviso occorre indicare uno o più documenti, per ognuno dei quali si potrà specificare la URL a cui reperire il documento, oppure il file PDF relativo.

Una volta inseriti i dati relativi all'avviso e cliccato sul tasto **Salva**, nel menu in basso alla pagina sarà presente la funzione di **Controlla dati inseriti**; grazie alla quale si può attivare il controllo ai fini dell'individuazione di eventuali errori bloccanti che inibiscono l'invio dell'avviso.

| Q Carca e val             |                                          | ER                             | ×             |
|---------------------------|------------------------------------------|--------------------------------|---------------|
| avvisi / Bettaglio avviso |                                          | CONTROLLO DATI                 | Apri in popup |
| ppaltante                 | COMUNE DI BOLOGNA                        | Numero errori non bloccanti: 0 |               |
| rogressivo avviso         | 6<br><u>Guidazzi Anita (GDZNTA60H6</u> 3 | Nessun errore di validazione.  |               |
| stemi esterni             | 867622033E                               |                                |               |
| itervento CUI             |                                          |                                |               |
| Controlla dati inseriti   |                                          |                                |               |

Per poter effettuare l'invio occorre accedere nella maschera **Pubblicazioni**, dove è possibile verificare la pubblicazione con la funzione **Verifica dati scheda** o pubblicare l'avviso con il pulsante **Invia**.

| Dati avviso  |                                   |           |
|--------------|-----------------------------------|-----------|
| Pubblication | Non ancora inviato/pubblicato.    |           |
|              | < Indietro E Verifica dati scheda | ( > Invia |
|              |                                   | S         |

Se la pubblicazione è andata a buon fine apparirà il seguente messaggio.

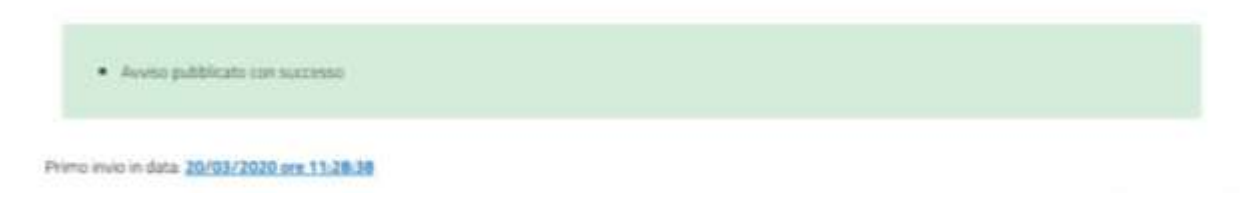

Dopo la pubblicazione è possibile rientrare nella scheda dell'avviso per effettuare modifiche. Per pubblicare tali modifiche l'utente dovrà cliccare nuovamente sul tasto Invio. La successiva nuova pubblicazione mostrerà un messaggio simile all'esempio sotto riportato.

| Jieviso pubblicato con successo                            |  |  |  |  |
|------------------------------------------------------------|--|--|--|--|
| Priene avoio in data: 20/03/2020 pre 11:26.38              |  |  |  |  |
| Hetrifica o integrazione in data: 20(03/2020 pre. 11:29:49 |  |  |  |  |

# 5 Funzionalità dell'applicativo comunicazioni di programmi

In quest'ultima sezione del presente manuale si descrivono le funzionalità per poter inviare all'Osservatorio Regionale i programmi triennali per lavori e quelli annuali per forniture e servizi.

Si accede sempre dalla pagina principale quando si effettua l'accesso cliccando sul profilo Comunicazioni di Programmi.

Al solito si attiva una maschera di ricerca veloce dove è possibile impostare la descrizione del programma (sia lavori o forniture e servizi o entrambi) oppure cliccando sulla barra **Cerca** 

Q Cerca e vai...

ricercheremo tutti i programmi presenti sul profilo;

avremo inoltre la possibilità di creare nuovi programmi.

# Comunicazioni di programmi

Comunicazioni di eventi di programmi di lavori, forniture e servizi

| Comunicazioni                        | di programmi                         | Funzioni principali                |
|--------------------------------------|--------------------------------------|------------------------------------|
| Comunicazioni di eventi<br>forniture | di programmi di lavori,<br>e servizi |                                    |
|                                      |                                      | + Crea un nuovo programma di lavor |
| Entrambi                             | ۹ ۷                                  |                                    |

Per procedere alla creazione di un nuovo programma, occorrerà cliccare su una delle funzioni riportate in alto, a seconda della tipologia di programma da creare.

I programmi, pertanto, possono essere delle seguenti tipologie:

- Programma triennale di lavori ex DLgs 50/2016
- > Programma biennale di forniture e servizi ex DLgs 50/2016

I programmi triennale di lavori ex DLgs 50/2016 constano delle seguenti schede:

- 1) Dati generali
- 2) Opere incompiute
- 3) Interventi
- 4) Interventi non riproposti
- 5) Riepilogo
- 6) Pubblica

I programmi biennale di forniture e servizi ex DLgs 50/2016 constano delle seguenti schede:

- 1) Dati generali
- 2) Acquisti
- 3) Acquisti non riproposti
- 4) Riepilogo
- 5) Pubblica

# 5.1 Crea un nuovo programma di lavori: sezione Dati generali

Cliccando sul pulsante **Crea un nuovo programma di lavori** si apre un form da compilare. Occorre inserire i dati generali e i singoli interventi del programma, effettuare sempre il controllo dei dati inseriti e provvedere successivamente all'invio.

| NUOVO PROGRAMINA                          |                    |         |
|-------------------------------------------|--------------------|---------|
|                                           |                    |         |
| Dati ganorali del programme               |                    |         |
| L'fficia Anna d'Inertinanza               |                    |         |
| Debris                                    | Programma di fasse |         |
| Descritions brow                          |                    |         |
| Anne Al Joint (1)                         |                    |         |
| Norme, ded references ded apparaments (*) |                    |         |
|                                           |                    |         |
| Adastere                                  |                    |         |
| Numero anovadimento adostore              |                    |         |
| Exte autoblications                       |                    | •       |
| Bats ats di adacione                      | El francisca       | •       |
| 250                                       |                    |         |
| UBL affect advances                       |                    |         |
|                                           |                    |         |
| Approxitore                               |                    |         |
| Nume's providements approaches            |                    |         |
| Data additionations                       |                    | e.      |
| Externational Assessments                 |                    | •       |
| 358                                       |                    |         |
| VR. attack assessment                     |                    |         |
|                                           |                    | _       |
| (X inuis)                                 |                    | - Sana) |

I campi con l'asterisco sono obbligatori. Se il programma non è ancora stato adottato o approvato si può omettere la compilazione dei relativi campi e proseguire con l'inserimento delle schede successive.

Quando si salva l'immissione della sezione **Dati Generali** si attivano anche le ulteriori schede degli interventi e degli invii.

Occorre inserire dunque singolarmente ogni intervento del programma.

### 5.1.1 Sezione Opere incompiute

Qualora l'Amministrazione abbia delle opere incompiute ai sensi del Decreto 13 marzo 2013, n. 42 e s.m.i., dovrà indicarle compilandone l'elenco nell'omonima pagina, sotto illustrata. Le disposizioni legislative sono volte a censire un'anagrafe completa di tutte le opere incompiute d'Italia e a definire la graduatoria delle priorità per costituire uno strumento conoscitivo teso ad individuare, in modo razionale ed efficiente, le soluzioni ottimali per l'utilizzo di tali opere attraverso il completamento ovvero il riutilizzo ridimensionato delle stesse, anche con diversa destinazione rispetto a quella originariamente prevista.

| Dati Generali                                                                                                  |              |             |                                         |                     | Visual                | zzate da 0 a 0 di 0 righe |
|----------------------------------------------------------------------------------------------------|--------------|-------------|-----------------------------------------|---------------------|-----------------------|---------------------------|
| Opere incomplute                                                                                               | 1200000      | Carlos Sec. | 1140-0000000000000000000000000000000000 | WHEN WHEN STREET    |                       | ( Addressed               |
| Interventi                                                                                                    | iù opera     | CON IT      | Descr. Opera 11                         | Anno urbino q.e. Th | Perc. avan. lavori 11 | Azioni                    |
| The second second second second second second second second second second second second second second second s | Nessun elenv | otro        |                                         |                     |                       |                           |
| Interventi non riproposti                                                                                      |              |             | 100                                     |                     | <u></u>               |                           |
| Riepilogo                                                                                                    |              |             | M. (4, 11                               | Pagina 1 di 1 🛩 🔥 💷 | 10 🗸                  |                           |
| Pubblica                                                                                                    | ¢ Indietr    | 0)          |                                         |                     |                       | + Nuovo                   |

Premendo il pulsante **Nuovo** verrà aperta la scheda per l'inserimento dei dati generali dell'opera di seguito raffigurata.

| NUCLA OFON                             |      |
|----------------------------------------|------|
|                                        |      |
| lar Tarval                             |      |
|                                        |      |
| Base Stores games                      |      |
| intervisation infrarettion party       |      |
| antina di Terrena dell'aport           |      |
|                                        |      |
|                                        |      |
|                                        |      |
|                                        |      |
| Adaption independent of the            |      |
| nyeu den 18.                           |      |
| Real-memory or full regions for family |      |
| Provide and and form                   |      |
| Constructions will save                |      |
| Lancyor's guide lights if scoreplets   |      |
| Role of wellingtone                    |      |
| Tanks Colorado al secol                |      |
| Specification paraleleses inf          |      |
| Number of the coll space               |      |
| His theirst                            |      |
| Individual of an                       |      |
| feature of colonization in the second  |      |
|                                        |      |
|                                        |      |
| ( 1 100)                               | (79) |

Compilare i dati presenti anche nella pagina Altri dati.

| and the second second s |  |       |
|----------------------------------------------------------------------------------------------------|--|-------|
|                                                                                                    |  |       |
|                                                                                                    |  |       |
| The second second second second second second second second second second second second second second second se                                                                                                    |  |       |
| 149-0W                                                                                                    |  |       |
| (mart)                                                                                                    |  |       |
| and the second second s |  |       |
| Conference on the second dataset                                                                                                    |  |       |
| Conference ingo                                                                                                    |  |       |
| Accession of the second second s                                                                                                    |  |       |
| feet faceboard and furging                                                                                                    |  |       |
| fare transmission and headed all does an gain process.                                                                                                    |  |       |
| Descent of grant in the set                                                                                                    |  |       |
| Commence of any line                                                                                                    |  |       |
| and of the second                                                                                                    |  |       |
| termine (                                                                                                    |  |       |
| Tanan tangan                                                                                                    |  |       |
| (all stages)                                                                                                    |  |       |
| Personal and the second second s                                                                                                    |  |       |
| lang-serve-hanne                                                                                                    |  |       |
|                                                                                                    |  |       |
| Agenta .                                                                                                    |  |       |
| time -                                                                                                    |  |       |
| true.                                                                                                    |  |       |
| Cathan                                                                                                    |  |       |
| Designed -                                                                                                    |  |       |
|                                                                                                    |  |       |
| (TH)                                                                                                    |  | (799) |
|                                                                                                    |  |       |

Salvare per tornare nella lista delle Opere incompiute del programma.

### 5.1.2 Sezione Interventi

In questa sezione si inseriscono ad uno ad uno i singoli interventi previsti nel programma di lavori. Ad ognuno il programma, in automatico, assegna un codice CUI.

Al solito cliccando su nuovo si aprirà la maschera dati nuovo intervento.

| Dati Generali                          | > Imposta filtro |        |                   |                   |                          |                          |            |
|----------------------------------------|------------------|--------|-------------------|-------------------|--------------------------|--------------------------|------------|
| Opere Incomplute                       | Annualită 🌐      | Nr. 11 | N. Intervento CUI | DS                | Descrizione 14           | Imp. Totale Interv. 1    | Azioni     |
| Interventi-                            | Nessun elementa  |        |                   |                   |                          |                          |            |
| Interventi non riproposti<br>Riepliogo | < indietro       |        |                   | 🗈 Report acquisti | per soggetti aggregatori | importa da anno preceder | te + Nuova |
| Pubblica                               |                  |        |                   |                   |                          |                          |            |

Inserendo i dati richiesti e salvando, verrà creato un nuovo intervento. In figura viene mostrata una scheda di un intervento di lavori di un programma ex DLgs 50/2016.

| RUDVÓINTERVENTŐ                                           |         |     |
|-----------------------------------------------------------|---------|-----|
| Ball Second                                               |         |     |
| Automotive below reporters 23x8                           |         |     |
| Tadia interio interante                                   |         |     |
| the the structure (*)                                     |         |     |
| democratical acceleration of articlescence ( ) * )        |         |     |
| Mass preside per l'ande della precidente                  |         |     |
| Exercise 15.07 or 23.07 April - advective to This and the | 56 J    | A.9 |
| Sudae Car                                                 |         |     |
| Tanuna langt & analyzine (6) instructor                   |         |     |
| Provincia                                                 |         |     |
| Cadeo (EDET Comence                                       |         |     |
| Cadro AUTS                                                | 2       |     |
| track difficulta                                          |         | - 4 |
|                                                           |         |     |
| Lattic function of the                                    |         |     |
| Jacob complexed                                           |         |     |
| Classifications (new control Tapologia                    |         |     |
| Daniffication internalis Tangata                          |         |     |
| Nutlinia Teanigenetic de meter                            | (press) |     |
|                                                           |         |     |

| for data charas                                                                                                    |                    |                     |                        |                                     |        |  |
|----------------------------------------------------------------------------------------------------|--------------------|---------------------|------------------------|-------------------------------------|--------|--|
|                                                                                                    |                    | Bandis Anda marra 1 |                        |                                     |        |  |
| Typesgie Krannel                                                                                                    | Contractory of the | A Charlestone       | Constant of the second | A Designation of the local distance | Laws y |  |
| tan'a benati la eti ila anti mittante etamalar lago                                                                                                    |                    |                     |                        |                                     |        |  |
| tere level 2 even a phil where even a rise                                                                                                    |                    |                     |                        |                                     |        |  |
| incorporation to the second dispetition provide                                                                                                    |                    |                     |                        |                                     |        |  |
| internet diliteration                                                                                                    |                    | 1.1                 | 1.                     |                                     |        |  |
| enteren ja 12.10/wa                                                                                                    |                    |                     |                        |                                     |        |  |
| Tank American Scherkenstein mit der                                                                                                    |                    |                     |                        |                                     |        |  |
| N. Contract of Contract of Con |                    |                     |                        |                                     |        |  |
| and a second second                                                                                                    |                    |                     |                        |                                     |        |  |
| ana gita ad terrate                                                                                                    |                    |                     |                        |                                     | 1      |  |
| ina .                                                                                                    |                    |                     |                        |                                     | 1.004  |  |
| a1.++8                                                                                                    |                    |                     |                        |                                     |        |  |
| ng prosanti ang mul ang lian any, ita dari kiga 30-30-01                                                                                                    |                    |                     | (mp )                  |                                     |        |  |
| revial violate                                                                                                    |                    |                     |                        |                                     |        |  |
| loguiets di beni realizzati con materiali riciclati?                                                                                                    |                    |                     | Ne                     |                                     |        |  |
| dalità di affidamento                                                                                                    |                    |                     |                        |                                     |        |  |
| hocadura affidamente                                                                                                    |                    |                     | -                      |                                     |        |  |
| 5 intende delegare la procedura di affidamenta?                                                                                                    |                    |                     |                        |                                     |        |  |
| i duti                                                                                                    |                    |                     |                        |                                     |        |  |
| linte                                                                                                    |                    |                     |                        |                                     |        |  |
|                                                                                                    |                    |                     |                        |                                     |        |  |

Per gli interventi ricadenti nella prima annualità, verrà resa disponibile la sezione "Dati elenco annuale" per la compilazione dei dati richiesti.

| Dati elenco annuale                            |   |
|------------------------------------------------|---|
| Finalită dell'intervento                       |   |
| Svolta verifica conformită urbanistica?        | ~ |
| Svolta verifica conformită vincoli ambientali? | ~ |
| Livello Progettazione approvato                | ~ |

Qualora nell'ambito dell'intervento sia previsto il trasferimento di uno o più immobili, sarà possibile inserirne i dati cliccando sul link **Aggiungi** presente alla voce **Immobili da trasferire**, per aprire la sezione dei relativi campi.

|                                                             | 10                                    |   |
|-------------------------------------------------------------|---------------------------------------|---|
| Codice universi immedile                                    |                                       |   |
| Descriptions dell'immobile                                  |                                       |   |
| Conum                                                       |                                       |   |
| Presincia                                                   |                                       |   |
| Eadler STRT Comune                                          |                                       |   |
| Certite #V/S                                                |                                       |   |
| Cassione o trasferimente immétile a Etals corrispetitive    | -                                     |   |
| Immubile disposibile art. 21 c5                             | · · · · · · · · · · · · · · · · · · · |   |
| Già incluse in programama di diambolane art. 27 Di 201/3011 | · · · · · · · · · · · · · · · · · · · |   |
| talon dimata - Mina ano                                     |                                       |   |
| Valore atimata - Secondo enne                               |                                       |   |
| Valore stimute - Teres anno                                 |                                       |   |
| tatione atimuta - Annualità eucoessive                      |                                       |   |
| Valore stimate dell'immobile                                |                                       |   |
|                                                             | +4g0                                  | - |

Se è disponibile il programma precedente, dalla pagina Interventi è disponibile la funzione Importa da anno precedente.

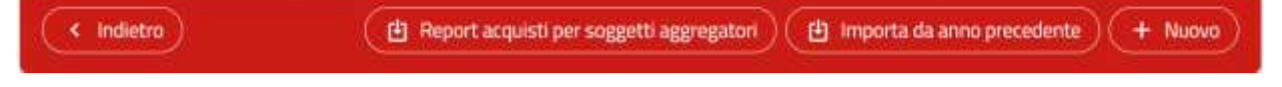

Attivando questa funzione il sistema permetterà di selezionare da un elenco gli interventi del programma dell'anno precedente che si vogliono riportare (per copia) in quello in corso.

| List | ta interventi dei | l programma precedente       | A                                                                                        | pplicare eventuali filtri    |
|------|-------------------|------------------------------|------------------------------------------------------------------------------------------|------------------------------|
|      | Annualità         | N. Intervento CUI            | Descrizione intervento                                                                   | importo totale<br>intervento |
|      | 2020              | L01232710374201800122        | Miglioramento sismico edificio via delle scuole (ex Biblioteca)                          | 595.525,48€                  |
|      | 2020              | L01232710374201800150        | Palazzina Via Marco Emilio Lepido 17 (ex vigil)                                          | 350.000.00€                  |
|      | 2025              | L01232710374201800158        | Costruzione nuovo polo scolastico per la scuola dell'Infanzia e scuola primaria Tempesta | 3.390.000,00 €               |
| 1    | 2020              | 32710374201900001            | Completamento urbanizzazioni di via della Guardia - ex vivaio Bastia                     | 690.000;00 €                 |
| ×    | Annulla           | Selezionare gli interventi d | a riportare nel                                                                          | Riporta intervent            |

Per gli interventi ex DLgs 50/2016 il codice CUI viene assegnato al salvataggio.

Qualora in realtà il CUI fosse già stato assegnato all'intervento in programmi di anni precedenti, è possibile modificare quello preassegnato, entrando all'interno della scheda dell'intervento e abilitando poi la funzione

**Modifica**. Cliccando sull'icona **final** presente in corrispondenza della voce **Numero intervento CUI**. Verrà aperta una pop-up dove inserire anno e numero progressivo dell'intervento.

| COT Alluaie                        | 01232710374201800039 |
|------------------------------------|----------------------|
| Codice Fiscale Stazione appaltante | 12327103742          |
| Anno                               | 2023                 |
| Contatore                          | 0039                 |

Dal menu in alto si può notare una funzione **Imposta filtro**; cliccando su tale voce è possibile filtrare gli interventi per il criterio di ricerca e/o i criteri di ricerca desiderati.

| Numero intervento CUI                          |   |
|------------------------------------------------|---|
|                                                |   |
| Codice interno attribuito dall'amministrazione |   |
| Descrizione dell'Intervento                    |   |
|                                                |   |
| Annualită avvio procedura di affidamento       | ~ |
| odice CUP di progetto (assegnato da CIPE)      |   |
| 2UP                                            |   |
|                                                |   |
| mporto totale dell'Intervento                  |   |
| mporto totale dell'Intervento                  |   |
|                                                |   |

### 5.1.3 Interventi non riproposti

Nei programmi ex DLgs. 50/2016 vanno riportati in questa apposita scheda tutti gli interventi che nel programma dell'anno precedente erano in elenco annuale, e che per qualsiasi motivo l'Amministrazione abbia deciso di non effettuare più.

Sono disponibili due modalità di inserimento dei dati:

1. qualora sia presente in banda dati il programma precedente, viene messa a disposizione la funzione **Importa da anno precedente** che permette di selezionare uno o più interventi dall'elenco annuale del programma precedente.

| Sati Generali                  |                 |                      |                |                       |                      | Visi      | ualizzate da O a O di O righ |
|--------------------------------|-----------------|----------------------|----------------|-----------------------|----------------------|-----------|------------------------------|
| Opere incomplate<br>Interventi | Codice COI 11   | Cod. CUP Progetto 11 | Descrizione 11 | Imp. complessive 1    | Priorită int. gener. | Motive 1) | Azioni                       |
| Interventi nen riproposti      | Nesson elements |                      | -              |                       |                      |           |                              |
| lliepilogo                     |                 |                      | 17 - T         | Pagina tuli t 👻 👘 👘 📶 | ×                    | 200       |                              |
| Pubblica                       | ( Indietro      |                      |                |                       |                      | (由:Impor  | ta de anna precodente        |

2. inserimento manuale, premendo il pulsante Nuovo.

| Dati Generali                          |                 |                      |                |                     |                     | Vis       | alizzate da C a C d D righe |
|----------------------------------------|-----------------|----------------------|----------------|---------------------|---------------------|-----------|-----------------------------|
| Upere incomprute<br>Interventi         | Codice Cull 1s. | Cod. CUP Progette 1) | Descriptone 1) | Imp. complexates 15 | Prieritä ist. perm. | Mative 10 | Acieni                      |
| Interventi non riproposti<br>Rispitage | Nemur Hernetts  |                      | 14 × [1        | Augint 2 1          | . w                 |           |                             |
| Publica                                | ( Hidetin)      |                      |                |                     |                     |           | (+ Ninn)                    |

Quando disponibile la funzione Importa da anno precedente come di seguito evidenziato, cliccare su tale voce. Verrà così visualizzato l'elenco degli interventi del programma precedente da selezionare.

|     | Annualtà | N. intervento CUI     | Descriptional Interventio                                                                                                    | Importa tatale<br>Intervento |
|-----|----------|-----------------------|----------------------------------------------------------------------------------------------------|------------------------------|
| 6   | 2020     | L01232710374201800122 | Miglioramento siunico edificio ve delle scuole (or Bibliotaca)                                                                                                    | 595.525,48 €                 |
| Ġ,  | 2020     | L01232710374201800150 | Palazzana Wa Marco Emilio Lepido 17 late egili                                                                                                    | 350.000.00 K                 |
| 0   | 2026     | 101232710374201800158 | Costruzione nuovo poto scolastico per la scuola dell'infancia e scuola primaria Tempesta                                                                                                    | 3.390.006,00 €               |
|     | 2020     | 101232710376201900001 | Completamento unteriozzazioni di una della Guandia - eti vivano Bestia                                                                                                    | 690.000.00 e                 |
| G.  | 2029     | L0123271037A301900009 | Reelizzazione anne venti illa Baroni e Vla Ullari                                                                                                    | 950.000.00 E                 |
| a:  | 2020     | L01232710374201900012 | Regult/Reactive degli speci aperti del comparto di Edikoa Resatenziale Pubblica denominato "Quadrilateni"nicompreso tro le vie Malvasia, Pier Dé<br>Crescenzi, Cenarni e dello Scalo de adbre ad uno pubblico | 3.000.000.40.6               |
| G : | 2020     | L01232710374201900017 | Pique/Ficatione molarite santivo Vecco de Game                                                                                                    | 900.000.00 €                 |

| Interventi                 | Codice CUI. (h)       | 1               | Descriptone 11                                                                 | tip. completario | Bavet'         | Motivo 11 | Apioni |
|----------------------------|-----------------------|-----------------|--------------------------------------------------------------------------------|------------------|----------------|-----------|--------|
| Interventi non ripropenti. | 01232710374201800687  | F32H18000020004 | listarventi per attanimento CPI Centra Sportivo Barca                          | 500000           | Pooritá-madia  |           | . /    |
| Hispitoge<br>Publicka      | 101232710374202000003 | F39G19000460004 | Hitarvento di monitoraggio e consolodamento definitivo<br>Tome Gamenda         | 180000           | Priastamadia   |           | . /    |
|                            | 101232710374202000004 | F37H1900292000% | Sauthusiene di regolatori sematorici obsoleti per<br>incompatibilità sottovare | 960000           | Priorită media |           |        |
|                            |                       |                 | T Pypental t 💌                                                                 | 10 9             |                |           |        |

Utilizzare l'iconcina fer abilitare la modifica dell'intervento allo scopo di indicare il motivo per cui l'intervento non è riproposto. Una volta inserita la motivazione, cliccare su **Salva**.

| Codice CUI | h              | Coll. CUP Progetto     | Descrizione 11      | Imp. complexsive | Priorità<br>gamer. | let.    |
|------------|----------------|------------------------|---------------------|------------------|--------------------|---------|
| 01232710   |                |                        |                     |                  | ×                  | INI GIA |
| L0123271   | Inserire la mo | tivazione per l'interv | ento non riproposto |                  |                    | nedia   |
| 10123271   | Motivo ( * )   |                        |                     |                  |                    | sedia   |
|            |                |                        |                     | × Annulla        | Salva)             |         |

Quando non disponibile la funzione precedentemente illustrata, è possibile utilizzare il pulsante **Nuovo** per inserire l'intervento non riproposto.

| rimanto di un intervente pon cisconosto          |  |
|--------------------------------------------------|--|
|                                                  |  |
| adica CUI                                        |  |
| dice CUP di prozetto (asseenato da CIPE)         |  |
|                                                  |  |
| escriziono dell'intervento                       |  |
| iporto complessivo                               |  |
| han different e-mail                             |  |
| iorità dell'intervento in generale               |  |
| otivo per II quale l'Intervento non è riproposto |  |
|                                                  |  |

### 5.1.4 Sezione Riepilogo

La scheda **Riepilogo** riporta automaticamente la sommatoria dei vari importi degli interventi precedentemente inseriti.

Dalla scheda è possibile anche visualizzare e stampare le schede del programma previste dal decreto ministeriale utilizzando la funzione **Scarica PDF**.

| rventi                |                                                                         | lling                                   | icogo -                                    | 6                                      |                  |
|-----------------------|-------------------------------------------------------------------------|-----------------------------------------|--------------------------------------------|----------------------------------------|------------------|
| rventi sos riproposti | Tipologia Risersa                                                       | Disponibilità finanziaria prima<br>anno | Disperibilità fisanziaria seconde<br>atres | Disponibilità finanziaria term<br>anno | Totale           |
| itege .               | Historse derivanti da entrate aventi destinazione<br>uncolata per legge | 18,309,766,52.6                         | 10.250.000,00 €                            | 10.250.000.00 K                        | 38,700,746,524   |
| lia                   | Risorse derivanti da entrate acquisite mediante<br>contrazione di mutuo | 17,301,111,00.6                         | 33.794.589,45 €                            | 6.000.000.00 €                         | 57.095.700,454   |
|                       | Risorse acqueste mediante apporti di capitale privato                   | 92.100.000,00.4                         | 0.00.6                                     | 0,00 6                                 | 92.100.000.001   |
|                       | Stanzamenti di telancio                                                 | 55.744.770,76.6                         | 53,894,508,20 €                            | 70.501.000,00 £                        | 180.140.378,954  |
|                       | Finanziamenti art. 3 DL 310/1990                                        | 11.057.262.516                          | 6.065.391,80 6                             | 4-581.000.00 K                         | 21.703.654,314   |
|                       | Response discovertir da transferimenta immobili                         | 0,004                                   | 0,00 €                                     | 0.00 6                                 | 0.004            |
|                       | Altra tipologia                                                         | 12,220,823,41 (                         | 235.183.875.42 €                           | 113-257-764-61 €                       | 600.662.662,64.6 |
|                       | Totale disposibilità finanziaria                                        | 246.633.713.20 €                        | 339,108A64,87 ft                           | 205.589.765,61 ft                      | 790.411.942,684  |

### 5.1.5 Sezione Pubblica

In questa sezione è possibile controllare i dati inseriti tramite il pulsante "Controllo dati inseriti" (il programma indicherà se mancano dati obbligatori e quindi bloccanti) e quindi pubblicare il programma tramite il pulsante **Pubblica**.

| Dati Generali<br>Opere Incomplute<br>Interventi | Lista delle pubblicazioni e modifiche<br>Non ancora moutorpubblicato. |  |
|-------------------------------------------------|-----------------------------------------------------------------------|--|
| Interventi non riproposti<br>Riepilogo          | ( e Indem) ( a Contralio dati iments)                                 |  |
| Pubblica                                        |                                                                       |  |
|                                                 |                                                                       |  |
| Programma p                                     | oblicato con successo                                                 |  |
| Lista delle pubblicazio                         | i e modifiche                                                         |  |
| Primo invio in data: 30/0                       | /2520 mm 09:19-36                                                     |  |

Una volta pubblicato un programma non può essere eliminato, modificato o pubblicato nuovamente, il programma segnala nella colonna **Azioni** questa circostanza.

| TA P | RUGRAMMI             |                      |                                                            |                        |                                     |                   |  |
|------|----------------------|----------------------|------------------------------------------------------------|------------------------|-------------------------------------|-------------------|--|
|      |                      |                      |                                                            |                        | Visualizzate                        | da 1 a 10 di 59 r |  |
|      | ID del programma (pr | Anno di inizio<br>†1 | Descrizione Breve 1                                        | Tipologia 🏦            | Nome del referente del<br>programma | Azioni            |  |
| •    | LP012327103742021005 | 2021                 | PROGRAMMA TRIENNALE 2021 - 2023 -<br>AGGIORNAMENTO 3/2021  | Programma di<br>Lavori | Carlini Cleto                       | 4.1               |  |
| 1    | EP012327103742021004 | 2021                 | PROGRAMMA TRIENINALE 2021 - 2023 -<br>AGGIORNAMENTO 3/2021 | Programma di<br>Lavori | Carlini Cleto                       | 2 1 0             |  |
|      | LP012327103742021003 | 2021                 | PROGRAMMA TRIENNALE 2021 - 2023 -<br>AGGIORNAMENTO 2/2021  | Programma di<br>Lavori | Carlini Cleto                       | 🌲 🖬 1             |  |

### ( Indietra

Nel caso fossero necessari aggiornamenti è possibile recuperare i dati di un programma precedente cliccando,

sempre nella stessa colonna **Azioni**, sull'icona **Copia per aggiornamento** . Og ad altro referente.

# . Ogni programma può essere trasferito

### 5.1.6 Controllo dati inseriti

La funzione **Controllo dati inseriti** permette di verificare la conformità dei dati inseriti rispetto ad una serie di vincoli di obbligatorietà o congruenza.

La funzionalità viene eseguita automaticamente in fase di pubblicazione, ma può essere eseguita a piacimento dall'utente in qualunque momento.

## 5.2 Crea un nuovo programma di forniture e servizi: scheda Dati generali

Cliccando sul pulsante Crea un nuovo programma di forniture e servizi si apre un form da compilare.

I campi con l'asterisco sono obbligatori. Se il programma non è ancora stato approvato si può omettere la compilazione dei relativi campi e proseguire con l'inserimento delle schede successive. Quando si salva l'immissione della scheda **Dati Generali** si attivano anche le ulteriori schede degli interventi e degli invii.

Occorre inserire dunque singolarmente ogni intervento del programma.

| rti generali del programma             |                                                                                                    |  |
|----------------------------------------|----------------------------------------------------------------------------------------------------|--|
| Ufficio/ansi di pertinenza             |                                                                                                    |  |
| Tankqia                                | Programma di Norritane e servizi                                                                                                    |  |
| Descrizione breve                      |                                                                                                    |  |
| ferre di inizio (*)                    |                                                                                                    |  |
| Norse del referente del arogramma ( 1) |                                                                                                    |  |
| oprovazione                            |                                                                                                    |  |
| Ramera arouvedimento approvazione      |                                                                                                    |  |
| Data sukklicazione                     | are the second second s |  |
|                                        |                                                                                                    |  |
| Deta atta di suprovaliana              | 42 Territoria                                                                                                    |  |
| Data stia di severnosime<br>Ikolo      | 2.5 cm/mass                                                                                                    |  |

### 5.2.1 Sezione Acquisti

In questa sezione si inseriscono ad uno ad uno i singoli acquisti e forniture pianificati. Cliccando su **Nuovo** si aprirà la maschera dati nuovo intervento. Se è disponibile il programma precedente, dalla pagina **Acquisti** è presente la funzione **Importa da anno precedente**.

| ati Generali                                                    | > Imposta filtro |           |                                                                                                    |                                                                                                    |                           |               |
|-----------------------------------------------------------------|------------------|-----------|----------------------------------------------------------------------------------------------------|----------------------------------------------------------------------------------------------------|---------------------------|---------------|
| cquieti                                                         | Annualità 11     | No. TL    | N. Intervento CUI                                                                                               | Descrizione TI                                                                                                    | imp. Totale interv. 12    | Azioni        |
| quisti non riproposti.                                          | (endersteel) (e. | 1.5660.10 | Torona de la companya de la companya de la companya de la companya de la companya de la companya de la companya | and the second second s |                           | 100000        |
| colloso                                                         | Nessun pamprop   |           |                                                                                                    |                                                                                                    |                           |               |
|                                                                 | C Indetro        |           | 🕒 Report a                                                                                                    | icquisti per koggetti aggregatori                                                                                                    | importa da anno precedeni | te ) (+ Nunvo |
| abblica                                                         |                  |           | -                                                                                                    |                                                                                                    |                           |               |
|                                                                 |                  |           |                                                                                                    |                                                                                                    |                           |               |
|                                                                 |                  |           |                                                                                                    |                                                                                                    |                           |               |
| DVD INTERVENTO                                                  |                  |           |                                                                                                    |                                                                                                    |                           |               |
| ati Cenerali                                                    |                  |           |                                                                                                    |                                                                                                    |                           |               |
| leflare(*)                                                      |                  |           |                                                                                                    |                                                                                                    |                           |               |
| Sumara Inforcente Cal                                           |                  |           |                                                                                                    |                                                                                                    |                           |               |
| Codice Interna Intervente                                       |                  |           |                                                                                                    |                                                                                                    |                           |               |
| Beacritione dell'intervents (*)                                 |                  |           |                                                                                                    |                                                                                                    |                           |               |
| Annualità avvia procedura di affidamenta (*)                    |                  |           |                                                                                                    |                                                                                                    |                           |               |
| Mese presido per l'avvio della procedura                        |                  |           |                                                                                                    |                                                                                                    |                           |               |
| Easts CVP a CVP non amount richiests?                           |                  |           | Ne                                                                                                    |                                                                                                    |                           |               |
| Endice Cutt                                                     |                  |           |                                                                                                    |                                                                                                    |                           |               |
| Acquiata ricomprasa nell'importe di lavaro o altra acquialition | e                |           |                                                                                                    |                                                                                                    |                           |               |
| Endice MUTS                                                     |                  |           | 2                                                                                                    |                                                                                                    |                           |               |
| Carlice GPH                                                     |                  |           | 2                                                                                                    |                                                                                                    |                           |               |
| Livelle di Priorità                                             |                  |           | -                                                                                                    |                                                                                                    |                           |               |
| 8.P                                                             |                  |           |                                                                                                    |                                                                                                    |                           |               |
| otto funcionale?                                                |                  |           |                                                                                                    |                                                                                                    |                           |               |
| huruta del cantostito (mesi)                                    |                  |           |                                                                                                    |                                                                                                    |                           |               |
|                                                                 |                  |           |                                                                                                    |                                                                                                    |                           |               |

|                                                        | Contra della marcan |   |            |      |       |
|--------------------------------------------------------|---------------------|---|------------|------|-------|
| Tantak Person                                          | These forms         |   | The Areast | -    | -     |
| Instantion design that were different of streaming     |                     |   |            |      |       |
| No. 1 - 0 - 0 - 1 - 1 - 1 - 1 - 1 - 1 - 1 -            |                     |   |            |      |       |
| Nania ang salar malanta appendi a salar prope          |                     |   |            |      |       |
| Instalated Atlanta                                     |                     |   |            |      |       |
| Parameter 12,110,000                                   |                     |   | 1          |      |       |
| Reading designed of a build of the second second of    |                     |   |            |      |       |
| Records                                                |                     |   |            |      |       |
| Page 11 company to 1                                   |                     |   |            |      |       |
| Torus generations.                                     |                     |   |            |      |       |
| Real Pro-                                              | 1                   | - | - 11       |      | and a |
| Page-14 at wells, at last                              |                     |   |            | 2.04 | -     |
| and weat                                               |                     |   |            |      |       |
| Save present august setting of the detailing. Sci 1994 |                     |   |            | in.  |       |
| Anneur rejetan                                         |                     |   |            |      |       |
| Registro di fassi spalazzi sun spalatati distali f     |                     |   |            | 10   |       |
| Nodalità di affidamento                                |                     |   |            |      |       |
| Procedure affidamento                                  |                     |   |            |      |       |
| Si intende delegare la procedura di affidamente?       |                     |   |            |      |       |
| Altri duti                                             |                     |   |            |      |       |
| Note                                                   |                     |   |            |      |       |
|                                                        |                     |   |            |      |       |
| X imple                                                |                     |   |            |      |       |

Per il dettaglio sul funzionamento di questa scheda, si rinvia a quanto descritto nel paragrafo 5.1.2.

### 5.2.2 Sezione Acquisti non riproposti

Per il dettaglio sul funzionamento di questa scheda, si rinvia a quanto descritto nel paragrafo 5.1.3.

| Dati Generali                       |                 |                   |                |                     |                         | Visualizzat     | e da 0 a 0 di 0 right |
|-------------------------------------|-----------------|-------------------|----------------|---------------------|-------------------------|-----------------|-----------------------|
| Acquisti<br>Acquisti non riproposti | Codice CUI 1    | Cod. CUP Progetto | Descrizione 11 | Imp. complessivo    | Priorità int.<br>gener. | Motivo †        | Azioni                |
| Riepilogo<br>Pubblica               | Nessun elemento |                   |                | gina 1 di 1 🗸 📄 👘 👘 | 10 ~                    |                 |                       |
|                                     | ( Indiatro      |                   |                |                     |                         | 🕒 Importa da an | no precedente         |

### 5.2.3 Sezione Riepilogo

Per il dettaglio sul funzionamento di questa scheda, si rinvia a quanto descritto nel paragrafo 5.1.4.

### 5.2.4 Sezione Pubblica

Per il dettaglio sul funzionamento di questa scheda, si rinvia a quanto descritto nel paragrafo 5.1.5.